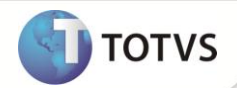

# **Ctree Server®**

| Produto  | : | Microsiga Protheus® versão 11 |                    |   |          |
|----------|---|-------------------------------|--------------------|---|----------|
| Chamado  | : | TGRDCJ                        | Data da publicação | : | 21/02/13 |
| País(es) | : | Todos                         | Banco(s) de Dados  | : | Todos    |

O Ctree Server<sup>®</sup> é um servidor de banco de dados desenvolvido pela empresa Faircom. O Protheus utiliza o Ctree Server<sup>®</sup> para manipulação dos dicionários de dados (SXs), arquivos de help, arquivo de senhas e profile de usuário. A instalação do Ctree Server<sup>®</sup> está liberada para até 64 usuários simultâneos. Para um número maior de usuários, é necessário entrar em contato com a TOTVS<sup>®</sup>.

### **PROCEDIMENTOS PARA IMPLEMENTAÇÃO**

## Importante

- Esta versão do Ctree Server<sup>®</sup> não deve ser utilizada para manipulação do banco de dados principal.
- As configurações de um CtreeServer para um ambiente com Load Balance e/ou um ambiente em que o RootPath é compartilhado por mais de um servidor Protheus, deve ser utilizada uma configuração adicional em todos os ambientes, através da chave CtreeRootPath.
- O CtreeServer trabalha com arquivos do tipo Ctree, criados através do Ctree Local e/ou Ctree Server. Para utilizar o CtreeServer para controle dos dicionários e/ou banco de dados, caso o seu ambiente utilize LOCALFILES=ADS, é necessário converter os dicionários para o formato CTREE, através da ferramenta APSDU.
- Não é possível utilizar Ctree Local e/ou CtreeServer para os dicionários nos ambientes em que a base de dados principal (RpoDb) é ADS ou DBF.
- As informações completas sobre as configurações para os tipos diferentes de ambientes e sistemas operacionais, conversões de arquivo, e particularidades de operação pertinentes a esta infra-estrutura, estão documentadas no site do DEM Documentação Interna Microsiga, acessível através do endereço http://dem.microsiga.com.br, na seção Principal / A Tecnologia Protheus / Banco de Dados / Ctree Ctree Server.

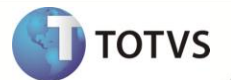

#### **CONFIGURAÇÕES BÁSICAS DO PROTHEUS**

Para utilização adequado do Ctree Server é necessário alterar o arquivo de configuração do Protheus Server **AppServer.ini**com as seguintes seções e chaves:

- 1. Finalize o Protheus Server. Para alterar o arquivo de configuração do **AppServer.ini**, o Protheus Server não deve estar em execução.
- 2. Inclua no arquivo de configuração AppServer.ini:

[GENERAL] ctreemode=server [ctreeserver] ctuserid=ADMIN ctuserpass=ADMIN ctservername=FAIRCOMS@ip\_do\_servidor

3. Na chave **CTSERVERNAME**, no lugar de **IP\_do\_servidor**, deve ser colocado o IP do servidor em que o CtreeServer está sendo executado. **Exemplo** 

[CTREESERVER] CTSERVERNAME=FAIRCOMS@183.34.63.01

#### **PROCEDIMENTO DE INSTALAÇÃO**

#### **Versão Windows**

- 1. Crie um diretório, por exemplo, C:\CTREESERVER e descompacte o arquivo da pasta Windows dentro do diretório criado. Desta forma, a estrutura de subdiretórios do CtreeServer será criada.
- 2. Para iniciar o servidor Ctree, em modo console, execute o aplicativo **ctsrvr.exe**, localizado no diretório: C:\ctreeserver\FairCom\V9.5.2\winX64\bin\ace\isam.
- 3. Para parar o servidor ctree, tanto como console como serviço, execute **ctstop -auto**, no diretório **C:\ctreeserver\FairCom\V9.5.2\winX64\tools\cmdline\admin\client**.
- 4. Para parar o serviço em modo console, na tela do Ctree Server, escolha a opção **Control\Shutdown**. Acesse com usuário e senha (ADMIN, ADMIN).
- Para aplicar uma nova licença, execute o aplicativo fcactvat.exe, no diretório C:\ctreeserver\FairCom\V9.5.2\winX64\bin\ace\isam. É necessário que o serviço do Ctree esteja parado para a aplicação da licença.
- Para instalar o CtreeServer como um serviço, execute o aplicativo ctntinst.exe -install, localizado no diretório C:\ctreeserver\FairCom\V9.5.2\winX64\bin\ace\isam. O serviço instalado é chamado de ctreeserver, e é configurado com start manual.

#### Versão Linux

1. Crie um diretório, por exemplo **ctreeserver**, e descompacte o arquivo da pasta **Linux** no mesmo. Ex: tar -zxvf ctsrvr\_linux\_v8\_050520.tar.gz

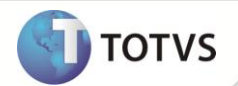

- Na seção de execução do Servidor Ctree, defina o diretório do ctreeserver para busca da libctreecb.so (biblioteca de callback utilizada para resolução de alguns índices e filtros), aumente o número máximo de arquivos do sistema operacional, através dos comandos: export LD\_LIBRARY\_PATH=/ctreeserver/faircom/linux.v2.6.x86.32bit/bin/ace/isam.
- 3. Para iniciar o servidor ctree, execute o aplicativo ctsrvr, através do comando ./ctsrvr, na pasta /ctreeserver/faircom/linux.v2.6.x86.32bit/bin/ace/isam.
- 4. Para parar o CtreeServer, execute o aplicativo ctstop, através do comando ./ctstop -auto, na pasta / ctreeserver/faircom/linux.v2.6.x86.32bit/tools/cmdline/admin/client.
- Para aplicar uma nova licença, execute o aplicativo fcactvat, através do comando ./fcactvat, na pasta / ctreeserver/faircom/linux.v2.6.x86.32bit/bin/ace/isam . É necessário que o serviço do Ctree esteja parado para a aplicação da licença.